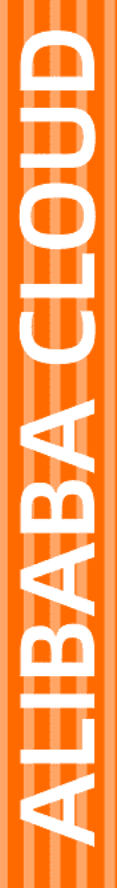

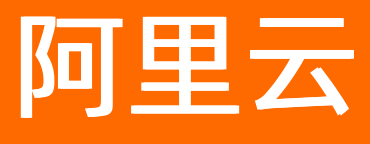

# 微消息队列MQTT版 快速入门

文档版本: 20220524

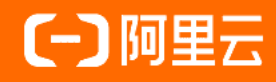

## 法律声明

阿里云提醒您在阅读或使用本文档之前仔细阅读、充分理解本法律声明各条款的内容。 如果您阅读或使用本文档,您的阅读或使用行为将被视为对本声明全部内容的认可。

- 您应当通过阿里云网站或阿里云提供的其他授权通道下载、获取本文档,且仅能用 于自身的合法合规的业务活动。本文档的内容视为阿里云的保密信息,您应当严格 遵守保密义务;未经阿里云事先书面同意,您不得向任何第三方披露本手册内容或 提供给任何第三方使用。
- 未经阿里云事先书面许可,任何单位、公司或个人不得擅自摘抄、翻译、复制本文 档内容的部分或全部,不得以任何方式或途径进行传播和宣传。
- 由于产品版本升级、调整或其他原因,本文档内容有可能变更。阿里云保留在没有 任何通知或者提示下对本文档的内容进行修改的权利,并在阿里云授权通道中不时 发布更新后的用户文档。您应当实时关注用户文档的版本变更并通过阿里云授权渠 道下载、获取最新版的用户文档。
- 4. 本文档仅作为用户使用阿里云产品及服务的参考性指引,阿里云以产品及服务的"现状"、"有缺陷"和"当前功能"的状态提供本文档。阿里云在现有技术的基础上尽最大努力提供相应的介绍及操作指引,但阿里云在此明确声明对本文档内容的准确性、完整性、适用性、可靠性等不作任何明示或暗示的保证。任何单位、公司或个人因为下载、使用或信赖本文档而发生任何差错或经济损失的,阿里云不承担任何法律责任。在任何情况下,阿里云均不对任何间接性、后果性、惩戒性、偶然性、特殊性或刑罚性的损害,包括用户使用或信赖本文档而遭受的利润损失,承担责任(即使阿里云已被告知该等损失的可能性)。
- 5. 阿里云网站上所有内容,包括但不限于著作、产品、图片、档案、资讯、资料、网站架构、网站画面的安排、网页设计,均由阿里云和/或其关联公司依法拥有其知识产权,包括但不限于商标权、专利权、著作权、商业秘密等。非经阿里云和/或其关联公司书面同意,任何人不得擅自使用、修改、复制、公开传播、改变、散布、发行或公开发表阿里云网站、产品程序或内容。此外,未经阿里云事先书面同意,任何人不得为了任何营销、广告、促销或其他目的使用、公布或复制阿里云的名称(包括但不限于单独为或以组合形式包含"阿里云"、"Aliyun"、"万网"等阿里云和/或其关联公司品牌,上述品牌的附属标志及图案或任何类似公司名称、商号、商标、产品或服务名称、域名、图案标示、标志、标识或通过特定描述使第三方能够识别阿里云和/或其关联公司)。
- 6. 如若发现本文档存在任何错误,请与阿里云取得直接联系。

## 通用约定

| 格式          | 说明                                     | 样例                                        |
|-------------|----------------------------------------|-------------------------------------------|
| ⚠ 危险        | 该类警示信息将导致系统重大变更甚至故<br>障,或者导致人身伤害等结果。   | ⚠ 危险 重置操作将丢失用户配置数据。                       |
| ⚠ 警告        | 该类警示信息可能会导致系统重大变更甚<br>至故障,或者导致人身伤害等结果。 | 警告<br>重启操作将导致业务中断,恢复业务<br>时间约十分钟。         |
| 〔) 注意       | 用于警示信息、补充说明等 <i>,</i> 是用户必须<br>了解的内容。  | 大意<br>权重设置为0,该服务器不会再接受新<br>请求。            |
| ? 说明        | 用于补充说明、最佳实践、窍门等,不是<br>用户必须了解的内容。       | ⑦ 说明<br>您也可以通过按Ctrl+A选中全部文件。              |
| >           | 多级菜单递进。                                | 单击设置> 网络> 设置网络类型。                         |
| 粗体          | 表示按键、菜单、页面名称等UI元素。                     | 在 <b>结果确认</b> 页面,单击 <b>确定</b> 。           |
| Courier字体   | 命令或代码。                                 | 执行 cd /d C:/window 命令,进入<br>Windows系统文件夹。 |
| 斜体          | 表示参数、变量。                               | bae log listinstanceid                    |
| [] 或者 [alb] | 表示可选项,至多选择一个。                          | ipconfig [-all -t]                        |
| {} 或者 {a b} | 表示必选项,至多选择一个。                          | switch {active stand}                     |

## 目录

| 1.快速入门概述                           | 05 |
|------------------------------------|----|
| 2.开通服务并授权                          | 06 |
| 3.创建资源                             | 08 |
| 4.快速使用MQTT的Java SDK收发消息(终端和云端消息收发) | 10 |
| 5.快速使用MQTT的Java SDK收发消息(终端和终端消息收发) | 16 |
| 6.快速使用MQTT.fx模拟SDK收发消息             | 21 |

## 1.快速入门概述

微消息队列MQTT版支持使用多种语言的SDK接入服务端实现消息收发,本文以Java为例介绍不同场景下的消 息收发流程。

## 操作流程

使用SDK收发消息流程如下图所示。

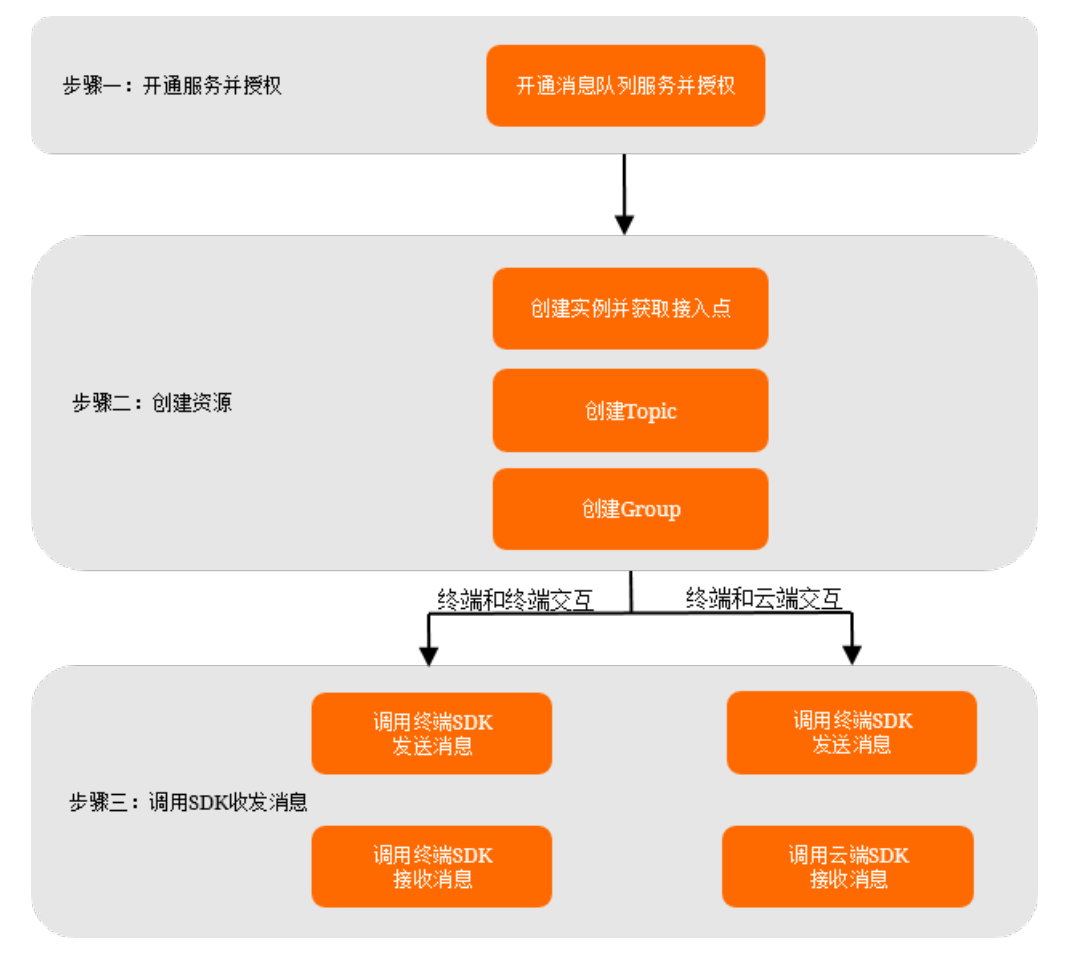

#### 具体操作步骤如下:

1. 开通服务并授权

开通消息队列服务,并授予RAM用户操作微消息队列MQTT版资源的权限。

2. 创建资源

在微消息队列MQTT版控制台创建实例、Topic和Group资源。

- 3. 调用SDK收发消息
  - o 快速使用MQTT的Java SDK收发消息(终端和终端消息收发)
  - 。快速使用MQTT的Java SDK收发消息(终端和云端消息收发)

## 操作视频

该视频以终端和终端交互流程为例演示如何使用Java SDK收发消息。

## 2.开通服务并授权

在阿里云官方网站开通消息队列服务后方可开始使用微消息队列MQTT版。如果您的账号为RAM用户,必须 先为RAM用户进行授权,才能通过控制台或API访问相应的微消息队列MQTT版资源,并使用SDK收发消息。

### 前提条件

您已注册阿里云账号并完成实名认证。更多信息,请参见注册阿里云账号。

### 步骤一:开通消息队列服务

- 1. 打开微消息队列MQTT版产品页。
- 2. 在页面右上角单击登录。
- 3. 在登录页面输入您的阿里云账号和密码,并单击登录。
- 在微消息队列MQTT版的产品页,单击管理控制台。 页面跳转至微消息队列MQTT版控制台。
- 5. 在概览页面,单击免费开通。

| 三()阿里云)                             | ☆ 工作 | 台 📑 华东2(上海) 🗸                                                   |                                                                                               | Q 搜索                                                                    | 费用               | 工单              | ICP 备案 | 企业      | 支持     | ▶_ | Ō   | ?   | 简体 | 0 |
|-------------------------------------|------|-----------------------------------------------------------------|-----------------------------------------------------------------------------------------------|-------------------------------------------------------------------------|------------------|-----------------|--------|---------|--------|----|-----|-----|----|---|
| 微消息队列 MQTT 版<br>概览                  |      | <ul> <li>●●●● 您正在使用阿里云微消息</li> <li>微消息队列 MQTT 版 / 概览</li> </ul> | 息队列 MQTT 版新版 UI,您可以点起                                                                         | 击右侧的"返回旧版"按钮,返回之前的 U                                                    | JI.              |                 |        |         |        |    |     |     | ×  |   |
| 实例列表<br>文档<br>SDK 文档 <sup>[2]</sup> | ^    |                                                                 | 您尚未开通微消息队列<br>微消息队列 MQTT 版是专为移动!                                                              | <b>J MQTT 版</b><br><sup>互联网(MI)、物联网(IoT)领域设计</sup>                      | 快捷               | 入口<br>ocketMQ   | 控制台    |         |        |    |     |     |    |   |
| 帮助文档 🖸                              | <    |                                                                 | 的渦息产品,覆盖互动直播、金器<br>Apps、智能设备、车联网等多种胚<br>WebSocket 等协议的全面支持, 注<br>C2C、C2B、B2C 等业务场景之间<br>消息并发。 | 愈好,智能餐饮、即时聊天、移动<br>並用场景;通过对 MQTT、<br>生核端和云之间的双向通信,实现<br>的消息通信,可支撑干万级设备与 | <b>常用</b><br>产品: | <b>链接</b><br>介绍 | 帮助文档   | á       | 快速入I   | כי | SDI | ĸ   |    |   |
|                                     |      | [                                                               | 免费开通 视频介绍                                                                                     | ]                                                                       | 产品:<br>API ]     | <b>定价</b><br>文档 | 场景方象   | 名<br>列群 | Demo _ | 工程 | 常贝  | ]问题 |    |   |

6. 在服务开通面板,选中消息队列Rocket MQ版服务协议并单击立即开通。

⑦说明 微消息队列MQTT版是
消息队列Rocket MQ版
系列产品之一,开通
消息队列Rocket MQ版
服务即开通微消息队列MQTT版服务。开通服务不收取费用。

#### 7. 单击关闭回到概览页面。

刷新页面,可看到概览页面出现资源分布等信息,说明服务开通成功。

## (RAM用户必选)步骤一:为RAM用户授权

若您开通消息队服务使用的是账号是RAM用户,必须先为RAM用户进行授权,才能访问微消息队列MQTT 版的资源。若您的账号是阿里云账号,默认拥有使用微消息队列MQTT版资源的权限,您可以跳过该步骤。

- 1. 使用阿里云账号登录RAM控制台。
- 2. 在左侧导航栏,选择身份管理 > 用户。
- 3. 在用户页面, 单击目标RAM用户操作列的添加权限。

- 4. 在添加权限面板,为RAM用户添加权限。
  - i. 选择授权应用范围。
    - **整个云账号**: 权限在当前阿里云账号内生效。
    - 指定资源组: 权限在指定的资源组内生效。

⑦ 说明 指定资源组授权生效的前提是该云服务已支持资源组。更多信息,请参见支持资源组的云服务。

ii. 输入授权主体。

授权主体即需要授权的RAM用户,系统会自动填入当前的RAM用户,您也可以添加其他RAM用户。

iii. 选择权限策略。

? 说明 每次最多绑定5条策略,如需绑定更多策略,请分次操作。

- 5. 单击确定。
- 6. 单击完成。

微消息队列MQTT版提供以下系统策略,您可以根据权限范围为RAM用户授予相关权限。

| 权限策略名称                 | 说明                                                                   |
|------------------------|----------------------------------------------------------------------|
| AliyunMQFullAccess     | 管理微消息队列MQTT版的权限,等同于阿里云账号的权限,被授予该权限的RAM用户具有所有消息收发权限且有<br>控制台所有功能操作权限。 |
| AliyunMQPubOnlyAccess  | 微消息队列MQTT版的发布权限,被授予该权限的RAM用<br>户具有使用阿里云账号所有资源通过SDK发送消息的权<br>限。       |
| AliyunMQSubOnlyAccess  | 微消息队列MQTT版的订阅权限,被授予该权限的RAM用<br>户具有使用阿里云账号所有资源通过SDK订阅消息的权<br>限。       |
| AliyunMQReadOnlyAccess | 微消息队列MQTT版的只读权限,被授予该权限的RAM用<br>户仅有通过访问控制台或调用管控API读取资源信息的权<br>限。      |

## 后续步骤

创建资源

## 3.创建资源

在使用SDK收发消息前,您需要在微消息队列MQTT版控制台创建相关资源,包括实例、Topic和Group。您 在调用SDK时需要填写这些创建的资源信息。

### 前提条件

开通服务并授权

### 创建实例并获取接入点

实例是用于微消息队列MQTT版服务的虚拟机资源,会存储消息主题(Topic)和客户端相关(Group ID)信息。

- 1. 登录微消息队列MQTT版控制台。
- 2. 在左侧导航栏单击实例列表。
- 3. 在顶部菜单栏选择地域。
- 4. 在实例列表页面左上角单击创建实例。
- 5. 在弹出的付费方式面板中, 付费方式固定为包年包月, 您无需设置, 直接在面板左下角单击确定。
- 在弹出的实例规格面板中,按需选择您需要购买的实例规格,选中微消息队列 MQTT 版(包年包月) 服务协议,然后单击立即购买。

|         |                                |           |            |                  |            |        | 前往购买页 🖸 | $\times$ |
|---------|--------------------------------|-----------|------------|------------------|------------|--------|---------|----------|
| 连接数上限   | 100个                           | 17        | Ŷ          | 5 <del>1</del> - | $\uparrow$ | 1万个    |         |          |
|         | 2万个                            | 5万~       | $\uparrow$ | 10万              | <b>`</b> 个 |        |         |          |
|         | 同时在线连接数:任一时刻在<br>计算规则参考链接 >>   | 单个实例上存在的  | 的客户端 TCP 追 | <b>主接的数量</b> 。   |            |        |         |          |
| 消息TPS上限 | 100条/秒                         | 500条      | /秒         | 1千条              | /秒         | 3千条/秒  |         |          |
|         | 5千条/秒                          | 1万条       | /秒         | 2万条              | /秒         |        |         |          |
|         | 消息收发TPS:指每秒钟使用很<br>计算规则参考链接 >> | 說消息队列支持的  | 1协议,进行上    | 行数据发送和下          | 行数据接收的》    | 肖息总条数。 |         |          |
| 订阅关系数上限 | 1千个                            | 1万~       | $\uparrow$ | 5万~              | 个          | 10万个   |         |          |
|         | 20万个                           | 50万       | $\uparrow$ | 100万             | 亦个         |        |         |          |
|         | 订阅关系数:用户在微消息队<br>计算规则参考链接 >>   | 列服务端注册保留  | 留的订阅规则的    | 数量。              |            |        |         |          |
| 购买数量    | - <u>1</u> +                   |           |            |                  |            |        |         |          |
| 购买时长    | 1个月 2个月                        | 3个月       | 4个月        | 5个月              | 6个月        | 更多时长 ▼ |         |          |
|         | 到期自动续费                         |           |            |                  |            |        |         |          |
|         |                                |           |            |                  |            |        |         |          |
| 服务协议    | ✓ 微消息队列 MQTT 版 (包              | 年包月) 服务协议 | ×          |                  |            |        |         |          |
|         |                                |           |            |                  |            |        |         |          |
|         |                                |           |            |                  | 总配置费用      |        | 立即始至    |          |
|         |                                |           |            |                  |            |        | 立即购关    |          |

7. 在订单支付面板,根据提示完成支付。

- 8. 在支付成功页面单击**返回控制台**。
- 9. 回到微消息队列MQTT版控制台,在左侧导航栏单击**实例列表**,并将地域切换为您所购买的实例所对应

的地域。

10. 在实例列表页面中,单击您所购买实例的名称或在其操作列单击详情,进入实例详情页面。

11. 在实例详情页面单击接入点页签,即可看到实例的接入点信息,本示例以公网接入点为例。

| 数据统计 接入点<br>SDK 中新配置接入点地址。点 | 油設置了解異体例用力式。             |        |          |              |                      |          |
|-----------------------------|--------------------------|--------|----------|--------------|----------------------|----------|
| 网络                          | Endpoint                 | 标准协议跳口 | SSL \$#□ | WebSocket 第日 | WebSocket SSL/TLS 第日 | Flash 第日 |
| 公网接入点 🚱                     | post-onmqtt.allyuncs.com | 1883   | 8883     | 80           | 443                  | 843      |
| VPC 接入点 😡                   | post-cn                  | 1883   | 8883     | 80           | 443                  | 843      |
|                             |                          |        |          |              |                      |          |

### 创建Topic

MQTT协议支持多级Topic,父级Topic需在控制台创建,子级Topic无需创建,使用时直接在代码中设置即 可。命名格式为:父级Topic和各子级Topic间均使用正斜线(/)隔开,*<父级Topic名称>/<二级Topic名称 >/<三级Topic名称>*,例如,SendMessage/demo/producer。父级Topic和子级Topic总长度不能超过64个 字符。Topic详细信息,请参见名词解释。

- 1. 登录微消息队列MQTT版控制台。
- 2. 在左侧导航栏单击实例列表。
- 3. 在顶部菜单栏选择地域。
- 4. 在实例列表中找到目标实例,在其操作列中,选择更多 > Topic 管理。
- 5. 在Topic 管理页面左上角, 单击创建 Topic。
- 6. 在创建Topic面板中,输入要创建的Topic**名称和描述**,然后在左下角单击确定。 您可以在**Topic 管理**页面查看刚创建的Topic。

### 步骤三: 创建Group

Group ID详细信息,请参见名词解释。

- 1. 登录微消息队列MQTT版控制台。
- 2. 在左侧导航栏单击实例列表。
- 3. 在顶部菜单栏选择地域。
- 4. 在实例列表中找到目标实例,在其操作列中,选择更多 > Group 管理。
- 5. 在Group 管理页面的左上角, 单击创建 Group。
- 6. 在创建Group面板中,输入Group ID,然后在左下角单击确定。 您可以在Group 管理页面查看刚创建的Group。

### 后续步骤

快速使用MQTT的Java SDK收发消息(终端和终端消息收发)

# 4.快速使用MQTT的Java SDK收发消息 (终端和云端消息收发)

本文介绍如何快速使用微消息队列MQTT版的Java SDK实现MQTT终端和云端服务的消息收发。

## 前提条件

- 创建资源
- 获取AccessKey
- 安装IDE。您可以使用Intellij IDEA或者Eclipse,本文以Intellij IDEA为例。
- 下载安装<mark>JDK</mark>。

## 背景信息

MQTT终端和云端服务交互流程如下图所示。终端设备和云端服务可分别通过对应的SDK接入微消息队列 MQTT版,实现终端和云端服务的双向通信。

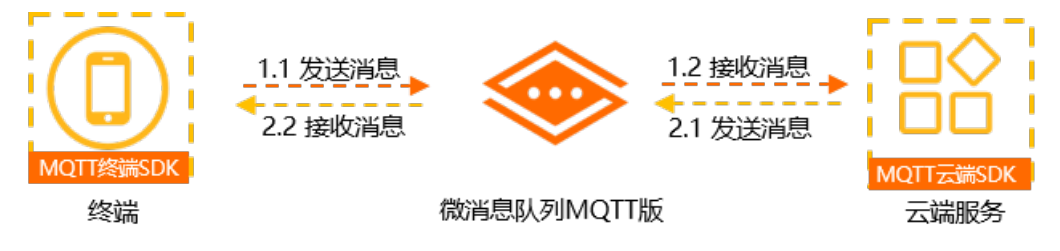

本文以公网环境为例,介绍使用Java SDK实现消息收发。更多消息收发示例代码,请参见终端Demo工程或云端Demo工程。

## 接入点说明

终端和云端服务与微消息队列MQTT版通信时,需要在各自的SDK代码中设置微消息队列MQTT版实例的接入 点信息,通过接入点和微消息队列MQTT版服务端连接。

● 终端SDK接入点格式

使用终端SDK接入微消息队列MQTT版时,需要填写的接入点格式如下:

- 公网接入点: MQTT实例ID.mqtt.aliyuncs.com
- VPC 接入点: *MQTT实例ID*-internal-vpc.mqtt.aliyuncs.com

终端SDK接入点也可以直接在微消息队列MQTT版控制台实例详情页面的接入点页签中查看。

● 云端SDK接入点格式

使用云端SDK接入微消息队列MQTT版时,需要填写的接入点格式如下:

↓ 注意 仅实例内核版本为V3.3.0且实例地域属于中国内地的实例支持云端SDK接入。

- 公网接入点: MQTT实例ID-server-internet.mqtt.aliyuncs.com
- VPC 接入点: *MQTT实例ID*-server-internal.mqtt.aliyuncs.com

⑦ 说明 MQTT实例ID可在微消息队列MQTT版控制台实例详情页面的基础信息区域查看。

终端SDK接入点和云端SDK接入点同时支持**公网接入点**和VPC 接入点。公网接入点为本地公网环境访问的IP 地址,一般用于物联网和移动互联网场景中; VPC 接入点为云上私网访问的IP地址,一般用于云端应用接入微消息队列MQTT版。

↓ 注意 SDK使用接入点连接服务时务必使用域名接入,不得直接使用域名背后的IP地址直接连接,因为IP地址随时会变化。在以下使用情况中出现的问题微消息队列MQTT版产品方概不负责:

- 终端或云端不使用域名接入而是使用IP地址接入,产品方更新了域名解析导致原有IP地址失效。
- 终端或云端网络侧对IP地址设置网络防火墙策略,产品方更新了域名解析后新IP地址被您的防火 墙策略拦截。

## 调用终端SDK发送消息

- 1. 下载第三方的开源Java SDK。下载地址为Eclipse Paho Java Client。
- 2. 下载终端SDK的Demo示例作为您代码开发的参考。下载地址为mqtt-java-demo。
- 3. 解压该Demo工程包至您指定的文件夹。
- 4. 在Intellij IDEA中,导入解压后的文件以创建相应的工程,并确认pom.xml中已包含以下依赖。

| <depende:< th=""><th>ncles&gt;</th></depende:<> | ncles>                                                             |
|-------------------------------------------------|--------------------------------------------------------------------|
|                                                 | <dependency></dependency>                                          |
|                                                 | <groupid>commons-codec</groupid>                                   |
|                                                 | <artifactid>commons-codec</artifactid>                             |
|                                                 | <version>1.10</version>                                            |
|                                                 |                                                                    |
|                                                 | <dependency></dependency>                                          |
|                                                 | <proupid>org.eclipse.paho</proupid>                                |
|                                                 | <pre><artifactid>org.eclipse.paho.client.mqttv3</artifactid></pre> |
|                                                 | <version>1.2.2</version>                                           |
|                                                 |                                                                    |
|                                                 | <dependency></dependency>                                          |
|                                                 | <proupid>org.apache.httpcomponents</proupid>                       |
|                                                 | <artifactid>httpclient</artifactid>                                |
|                                                 | <version>4.5.2</version>                                           |
|                                                 |                                                                    |
|                                                 | <dependency></dependency>                                          |
|                                                 | <groupid>com.alibaba</groupid>                                     |
|                                                 | <artifactid>fastjson</artifactid>                                  |
|                                                 | <version>1.2.48</version>                                          |
|                                                 |                                                                    |
|                                                 | <dependency></dependency>                                          |
|                                                 | <groupid>com.aliyun</groupid>                                      |
|                                                 | <artifactid>aliyun-java-sdk-onsmqtt</artifactid>                   |
|                                                 | <version>1.0.3</version>                                           |
|                                                 |                                                                    |
|                                                 | <dependency></dependency>                                          |
|                                                 | <groupid>com.aliyun</groupid>                                      |
|                                                 | <artifactid>aliyun-java-sdk-core</artifactid>                      |
|                                                 | <version>4.5.0</version>                                           |
|                                                 |                                                                    |
| <td>encies&gt;</td>                             | encies>                                                            |

5. 在MQ4IoTProducerDemo.java类中,按代码注释说明填写相应参数,主要涉及您已在创建资源中所创建

### 的MQTT资源信息。然后执行Main函数运行代码完成消息发送。

#### 示例代码如下。

```
package com.aliyun.openservices.lmq.example.demo;
import com.aliyun.openservices.lmq.example.util.ConnectionOptionWrapper;
import java.util.concurrent.ExecutorService;
import java.util.concurrent.LinkedBlockingQueue;
import java.util.concurrent.ThreadPoolExecutor;
import java.util.concurrent.TimeUnit;
import org.eclipse.paho.client.mqttv3.IMqttDeliveryToken;
import org.eclipse.paho.client.mgttv3.MgttCallbackExtended;
import org.eclipse.paho.client.mqttv3.MqttClient;
import org.eclipse.paho.client.mqttv3.MqttException;
import org.eclipse.paho.client.mqttv3.MqttMessage;
import org.eclipse.paho.client.mqttv3.persist.MemoryPersistence;
public class MQ4IoTProducerDemo {
   public static void main(String[] args) throws Exception {
      /**
       * 您创建的微消息队列MOTT版的实例ID。
       */
      String instanceId = "XXXXX";
       /**
       * 设置终端SDK的接入点,进入微消息队列MOTT版控制台实例详情页面的接入点页签查看。
       * 接入点地址必须填写分配的域名,不得使用IP地址直接连接,否则可能会导致客户端异常。
       */
      String endPoint = "XXXXX.mqtt.aliyuncs.com";
       /**
       * AccessKey ID, 阿里云身份验证,在阿里云RAM控制台创建。获取方式,请参见获取AccessKey。
       */
       String accessKey = "XXXXX";
       /**
       * AccessKey Secret, 阿里云身份验证, 在阿里云RAM控制台创建。仅在签名鉴权模式下需要设置
。获取方式,请参见获取AccessKey。
       */
      String secretKey = "XXXXX";
       /**
       * MQTT客户端ID,由业务系统分配,需要保证每个TCP连接都不一样,保证全局唯一,如果不同的客
户端对象(TCP连接)使用了相同的clientId会导致连接异常断开。
       * clientId由两部分组成,格式为GroupID@@@DeviceID,其中GroupID在微消息队列MOTT版控制
台创建, DeviceID由业务方自己设置, clientId总长度不得超过64个字符。
       */
      String clientId = "GID XXXXX@@@XXXXX";
       /**
       * 微消息队列MQTT版消息的一级Topic,需要在控制台创建才能使用。
       * 如果使用了没有创建或者没有被授权的Topic会导致鉴权失败,服务端会断开客户端连接。
       */
       final String parentTopic = "XXXXX";
       /**
       * 微消息队列MQTT版支持子级Topic,用来做自定义的过滤,此处为示例,可以填写任意字符串。
       * 需要注意的是,完整的Topic长度不得超过128个字符。
       */
       final String mq4IotTopic = parentTopic + "/" + "testMq4Iot";
       /**
       * QoS参数代表传输质量,可选0,1,2。详细信息,请参见名词解释。
```

\*/ final int gosLevel = 0; ConnectionOptionWrapper connectionOptionWrapper = new ConnectionOptionWrapper(i nstanceId, accessKey, secretKey, clientId); final MemoryPersistence memoryPersistence = new MemoryPersistence(); /\*\* \* 客户端协议和端口。客户端使用的协议和端口必须匹配,如果是SSL加密则设置ssl://endpoint: 8883**。** \*/ final MqttClient mqttClient = new MqttClient("tcp://" + endPoint + ":1883", cli entId, memoryPersistence); /\*\* \* 设置客户端发送超时时间,防止无限阻塞。 \*/ mqttClient.setTimeToWait(5000); final ExecutorService executorService = new ThreadPoolExecutor(1, 1, 0, TimeUni t.MILLISECONDS. new LinkedBlockingQueue<Runnable>()); mqttClient.setCallback(new MqttCallbackExtended() { QOverride public void connectComplete(boolean reconnect, String serverURI) { /\*\* \* 客户端连接成功后就需要尽快订阅需要的Topic。 \*/ System.out.println("connect success"); } @Override public void connectionLost(Throwable throwable) { throwable.printStackTrace(); } QOverride public void messageArrived(String s, MqttMessage mqttMessage) throws Except ion { /\*\* \* 消费消息的回调接口,需要确保该接口不抛异常,该接口运行返回即代表消息消费成功。 \* 消费消息需要保证在规定时间内完成,如果消费耗时超过服务端约定的超时时间,对于可 靠传输的模式,服务端可能会重试推送,业务需要做好幂等去重处理。 \*/ System.out.println( "receive msg from topic " + s + " , body is " + new String(mqttMess age.getPayload())); } @Override public void deliveryComplete(IMqttDeliveryToken iMqttDeliveryToken) { System.out.println("send msg succeed topic is : " + iMqttDeliveryToken. getTopics()[0]); }); mqttClient.connect(connectionOptionWrapper.getMqttConnectOptions()); for (int i = 0; i < 10; i++) { MqttMessage message = new MqttMessage("hello mq4Iot pub sub msg".getBytes() ); message.setQos(qosLevel); /\*\*

```
* 发送普通消息时,Topic必须和接收方订阅的Topic一致,或者符合通配符匹配规则。
          */
         mqttClient.publish(mq4IotTopic, message);
         /**
          * 微消息队列MQTT版支持点对点消息,即如果发送方明确知道该消息只需要给特定的一个设备接
收,且知道对端的clientId,则可以直接发送点对点消息。
          * 点对点消息不需要经过订阅关系匹配,可以简化订阅方的逻辑。点对点消息的Topic格式规范
*/
         String receiverId = "xxx";
         final String p2pSendTopic = parentTopic + "/p2p/" + receiverId;
         message = new MqttMessage("hello mq4Iot p2p msg".getBytes());
         message.setQos(qosLevel);
         mqttClient.publish(p2pSendTopic, message);
      }
      Thread.sleep(Long.MAX VALUE);
}
```

## 调用云端SDK接收消息

- 1. 下载微消息队列MQTT版提供的云端SDK。下载地址为云端SDK版本说明。
- 2. 下载云端SDK的Demo示例做为您代码开发的参考。下载地址为mqtt-server-sdk-demo。
- 3. 解压该Demo工程包至您指定的文件夹。
- 4. 在Intellij IDEA中,导入解压后的文件以创建相应的工程,并确认pom.xml中已包含以下依赖。

```
<dependencies>
        <dependency>
            <groupId>com.alibaba.mqtt</groupId>
            <artifactId>server-sdk</artifactId>
            <version>1.0.0.Final</version>
        </dependency>
        <dependency>
            <groupId>com.alibaba</groupId>
            <artifactId>fastjson</artifactId>
            <version>1.2.48</version>
        </dependency>
</dependency></dependency></dependen
```

5. 在MQTTConsumerDemo.java类中,按代码注释说明填写相应参数,主要涉及您已在创建资源中所创建好的MQTT资源信息。然后执行Main函数运行代码完成消息接收。

### 示例代码如下。

```
package com.aliyun.openservices.lmq.example;
import com.alibaba.fastjson.JSONObject;
import com.alibaba.mqtt.server.ServerConsumer;
import com.alibaba.mqtt.server.callback.MessageListener;
import com.alibaba.mqtt.server.config.ConsumerConfig;
import com.alibaba.mqtt.server.model.MessageProperties;
public class MQTTConsumerDemo {
    public static void main(String[] args) throws Exception {
        /**
```

\* 设直云端SDK的接入点,请参见接入点况明甲的云端SDK接入点格式。 \* 接入点地址必须填写分配的域名,不得使用IP地址直接连接,否则可能会导致服务端异常。 \*/ String domain = "domain"; /\*\* \* 使用的协议和端口必须匹配,该参数值固定为5672。 \*/ int port = "port"; /\*\* \* 您创建的微消息队列MQTT版的实例ID。 String instanceId = "instanceId"; /\*\* \* AccessKey ID, 阿里云身份验证, 在阿里云RAM控制台创建。获取方式,请参见获取AccessKey。 \*/ String accessKey = "accessKey"; /\*\* \* AccessKey Secret, 阿里云身份验证, 在阿里云RAM控制台创建。仅在签名鉴权模式下需要设置 。获取方式,请参见获取AccessKey。 \*/ String secretKey = "secretKey"; /\*\* \* 微消息队列MQTT版消息的一级Topic,需要在控制台创建才能使用。 \* 如果使用了没有创建或者没有被授权的Topic会导致鉴权失败,服务端会断开客户端连接。 \*/ String firstTopic = "firstTopic"; ChannelConfig channelConfig = new ChannelConfig(); channelConfig.setDomain(domain); channelConfig.setPort(port); channelConfig.setInstanceId(instanceId); channelConfig.setAccessKey(accessKey); channelConfig.setSecretKey(secretKey); ServerConsumer serverConsumer = new ServerConsumer(channelConfig, new ConsumerC onfig()); serverConsumer.start(); serverConsumer.subscribeTopic(firstTopic, new MessageListener() { QOverride public void process (String msgId, MessageProperties messageProperties, byte [] payload) { System.out.println("Receive:" + msgId + "," + JSONObject.toJSONString(m essageProperties) + "," + new String(payload)); } }); } } ? 说明 云端SDK消息发送的示例代码,请参见MQTTProducerDemo.java。

# 5.快速使用MQTT的Java SDK收发消息 (终端和终端消息收发)

本文介绍如何快速使用微消息队列MQTT版的Java SDK实现MQTT终端与终端消息的收发。

## 前提条件

- 创建资源
- 获取AccessKey
- 安装IDE。您可以使用Intellij IDEA或者Eclipse,本文以Intellij IDEA为例。
- 下载安装<mark>JDK</mark>。

## 背景信息

微消息队列MQTT版最简单的使用场景即MQTT终端和终端交互,消息生产者和消费者均分布在终端设备。 各终端设备均通过终端SDK微消息队列MQTT版与微消息队列MQTT版服务端连接实现消息收发。

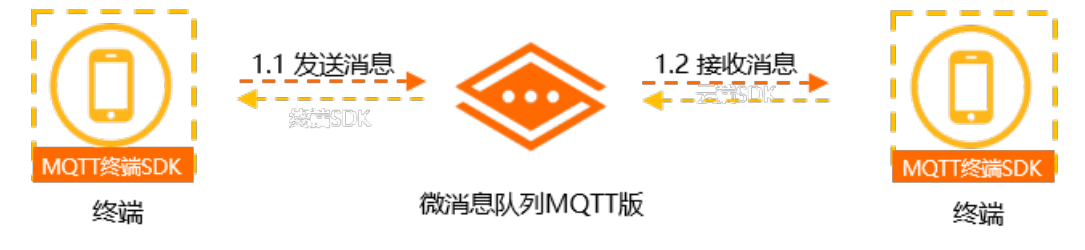

本文以公网环境为例,说明如何使用Java SDK完成消息收发。

## 接入点说明

终端和云端服务与微消息队列MQTT版通信时,需要在各自的SDK代码中设置微消息队列MQTT版实例的接入 点信息,通过接入点和微消息队列MQTT版服务端连接。

● 终端SDK接入点格式

使用终端SDK接入微消息队列MQTT版时,需要填写的接入点格式如下:

- 公网接入点: MQTT实例ID.mqtt.aliyuncs.com
- VPC 接入点: *MQTT实例D*-internal-vpc.mqtt.aliyuncs.com

终端SDK接入点也可以直接在微消息队列MQTT版控制台实例详情页面的接入点页签中查看。

● 云端SDK接入点格式

使用云端SDK接入微消息队列MQTT版时,需要填写的接入点格式如下:

↓ 注意 仅实例内核版本为V3.3.0且实例地域属于中国内地的实例支持云端SDK接入。

- 公网接入点: MQTT实例ID-server-internet.mqtt.aliyuncs.com
- VPC 接入点: *MQTT实例ID*-server-internal.mqtt.aliyuncs.com

⑦ 说明 MQTT实例ID可在微消息队列MQTT版控制台实例详情页面的基础信息区域查看。

终端SDK接入点和云端SDK接入点同时支持**公网接入点**和VPC 接入点。公网接入点为本地公网环境访问的IP 地址,一般用于物联网和移动互联网场景中; VPC 接入点为云上私网访问的IP地址,一般用于云端应用接入微消息队列MQTT版。

↓ 注意 SDK使用接入点连接服务时务必使用域名接入,不得直接使用域名背后的ⅠP地址直接连接,因为ⅠP地址随时会变化。在以下使用情况中出现的问题微消息队列MQTT版产品方概不负责:

- 终端或云端不使用域名接入而是使用IP地址接入,产品方更新了域名解析导致原有IP地址失效。
- 终端或云端网络侧对IP地址设置网络防火墙策略,产品方更新了域名解析后新IP地址被您的防火 墙策略拦截。

### 调用Java SDK收发消息

- 1. 下载第三方的开源Java SDK。下载地址为Eclipse Paho Java Client。
- 2. 下载阿里云微消息队列MQTT版的Java SDK的Demo示例作为您代码开发的参考。下载地址为mqtt-javademo。
- 3. 解压该Demo工程包至您指定的文件夹。
- 4. 在Intellij IDEA中,导入解压后的文件以创建相应的工程,并确认pom.xml中已包含以下依赖。

```
<dependencies>
        <dependency>
            <groupId>commons-codec</groupId>
            <artifactId>commons-codec</artifactId>
            <version>1.10</version>
        </dependency>
        <dependency>
            <groupId>org.eclipse.paho</groupId>
            <artifactId>org.eclipse.paho.client.mgttv3</artifactId>
            <version>1.2.2</version>
        </dependency>
        <dependency>
            <groupId>org.apache.httpcomponents</groupId>
            <artifactId>httpclient</artifactId>
            <version>4.5.2</version>
        </dependency>
        <dependency>
            <proupId>com.alibaba</proupId>
            <artifactId>fastjson</artifactId>
            <version>1.2.48</version>
        </dependency>
        <dependency>
            <groupId>com.aliyun</groupId>
            <artifactId>aliyun-java-sdk-onsmqtt</artifactId>
            <version>1.0.3</version>
        </dependency>
        <dependency>
            <groupId>com.aliyun</groupId>
            <artifactId>aliyun-java-sdk-core</artifactId>
            <version>4.5.0</version>
        </dependency>
</dependencies>
```

5. 在MQ4IoTSendMessageToMQ4IoTUseSignatureMode.java类中,按代码注释说明填写相应参数,主要 涉及您已在创建资源中所创建的MQTT资源信息。然后执行Main函数运行代码实现消息收发。

#### 示例代码如下。

```
package com.aliyun.openservices.lmg.example.demo;
import com.aliyun.openservices.lmg.example.util.ConnectionOptionWrapper;
import java.util.concurrent.ExecutorService;
import java.util.concurrent.LinkedBlockingQueue;
import java.util.concurrent.ThreadPoolExecutor;
import java.util.concurrent.TimeUnit;
import org.eclipse.paho.client.mgttv3.IMgttDeliveryToken;
import org.eclipse.paho.client.mgttv3.MgttCallbackExtended;
import org.eclipse.paho.client.mqttv3.MqttClient;
import org.eclipse.paho.client.mgttv3.MgttException;
import org.eclipse.paho.client.mqttv3.MqttMessage;
import org.eclipse.paho.client.mqttv3.persist.MemoryPersistence;
public class MQ4IoTSendMessageToMQ4IoTUseSignatureMode {
   public static void main(String[] args) throws Exception {
      /**
       * 您在控制台创建的微消息队列MQTT版的实例ID。
       */
       String instanceId = "XXXXX";
       /**
       * 设置接入点,进入微消息队列MQTT版控制台实例详情页面获取。
       */
       String endPoint = "XXXXX.mqtt.aliyuncs.com";
       /**
       * AccessKey ID, 阿里云身份验证, 在阿里云RAM控制台创建。
       */
       String accessKey = "XXXXX";
       /**
       * AccessKey Secret,阿里云身份验证,在阿里云RAM控制台创建。仅在签名鉴权模式下需要设置
0
       */
       String secretKey = "XXXXX";
       /**
       * MQTT客户端ID,由业务系统分配,需要保证每个TCP连接都不一样,保证全局唯一,如果不同的客
户端对象(TCP连接)使用了相同的clientId会导致连接异常断开。
        * clientId由两部分组成,格式为GroupID@@@DeviceID,其中GroupID在微消息队列MQTT版控制
台创建, DeviceID由业务方自己设置, clientId总长度不得超过64个字符。
       */
       String clientId = "GID XXXXX@@@XXXXX";
       /**
       * 微消息队列MQTT版消息的一级Topic,需要在控制台创建才能使用。
        * 如果使用了没有创建或者没有被授权的Topic会导致鉴权失败,服务端会断开客户端连接。
       */
       final String parentTopic = "XXXXX";
       /**
       * 微消息队列MQTT版支持子级Topic,用来做自定义的过滤,此处为示例,可以填写任意字符串。
       * 需要注意的是,完整的Topic长度不得超过128个字符。
       */
       final String mq4IotTopic = parentTopic + "/" + "testMq4Iot";
       /**
        * QoS参数代表传输质量,可选0,1,2。详细信息,请参见名词解释。
```

\*/ final int qosLevel = 0; ConnectionOptionWrapper connectionOptionWrapper = new ConnectionOptionWrapper(i nstanceId, accessKey, secretKey, clientId); final MemoryPersistence memoryPersistence = new MemoryPersistence(); /\*\* \* 客户端协议和端口。客户端使用的协议和端口必须匹配,如果是SSL加密则设置ssl://endpoint: 8883. \*/ final MqttClient mqttClient = new MqttClient("tcp://" + endPoint + ":1883", cli entId, memoryPersistence); /\*\* \* 设置客户端发送超时时间,防止无限阻塞。 \*/ mqttClient.setTimeToWait(5000); final ExecutorService executorService = new ThreadPoolExecutor(1, 1, 0, TimeUni t.MILLISECONDS. new LinkedBlockingQueue<Runnable>()); mqttClient.setCallback(new MqttCallbackExtended() { QOverride public void connectComplete(boolean reconnect, String serverURI) { /\*\* \* 客户端连接成功后就需要尽快订阅需要的Topic。 System.out.println("connect success"); executorService.submit(new Runnable() { @Override public void run() { try { final String topicFilter[] = {mq4IotTopic}; final int[] qos = {qosLevel}; mqttClient.subscribe(topicFilter, qos); } catch (MqttException e) { e.printStackTrace(); } }); } QOverride public void connectionLost(Throwable throwable) { throwable.printStackTrace(); @Override public void messageArrived(String s, MqttMessage mqttMessage) throws Except ion { /\*\* \* 消费消息的回调接口,需要确保该接口不抛异常,该接口运行返回即代表消息消费成功。 \* 消费消息需要保证在规定时间内完成,如果消费耗时超过服务端约定的超时时间,对于可 靠传输的模式,服务端可能会重试推送,业务需要做好幂等去重处理。 \*/ System.out.println( "receive msg from topic " + s + " , body is " + new String(mgttMess age.getPayload())); }

```
@Override
           public void deliveryComplete(IMqttDeliveryToken iMqttDeliveryToken) {
              System.out.println("send msg succeed topic is : " + iMqttDeliveryToken.
getTopics()[0]);
           }
       });
       mqttClient.connect(connectionOptionWrapper.getMqttConnectOptions());
       for (int i = 0; i < 10; i++) {
           MqttMessage message = new MqttMessage("hello mq4Iot pub sub msg".getBytes()
);
          message.setQos(qosLevel);
           /**
           * 发送普通消息时,Topic必须和接收方订阅的Topic一致,或者符合通配符匹配规则。
           */
           mqttClient.publish(mq4IotTopic, message);
           /**
           * 微消息队列MQTT版支持点对点消息,即如果发送方明确知道该消息只需要给特定的一个设备接
收,且知道对端的clientId,则可以直接发送点对点消息。
           * 点对点消息不需要经过订阅关系匹配,可以简化订阅方的逻辑。点对点消息的Topic格式规范

    {{parentTopic}}/p2p/{{targetClientId}}

           */
           final String p2pSendTopic = parentTopic + "/p2p/" + clientId;
           message = new MqttMessage("hello mq4Iot p2p msg".getBytes());
           message.setQos(qosLevel);
           mqttClient.publish(p2pSendTopic, message);
       }
       Thread.sleep(Long.MAX VALUE);
   }
}
```

## 结果验证

完成消息收发后,您可在微消息队列MQTT版控制台查询轨迹以验证消息是否发送并接收成功。详细信息, 请参见<mark>消息轨迹查询</mark>。

## 更多信息

快速使用MQTT的Java SDK收发消息(终端和云端消息收发)

# 6.快速使用MQTT.fx模拟SDK收发消息

MQTT.fx是一款基于Eclipse Paho、使用Java语言编写的MQTT客户端。支持Windows、Mac和Linux操作系统,可用于验证设备是否可以连接微消息队列MQTT版,并通过Topic发布和订阅消息。本文以Windows系统为例,介绍如何使用MQTT.fx模拟SDK接入微消息队列MQTT版并进行消息收发。

### 前提条件

下载并安装MQTT.fx v1.7.1。

### 背景信息

微消息队列MQTT版最简单的使用场景即MQTT客户端消息的自发自收。如下图所示,您可以使用MQTT.fx作为MQTT客户端,在MQTT.fx客户端配置相关参数后接入微消息队列MQTT版实现消息的发送和接收。

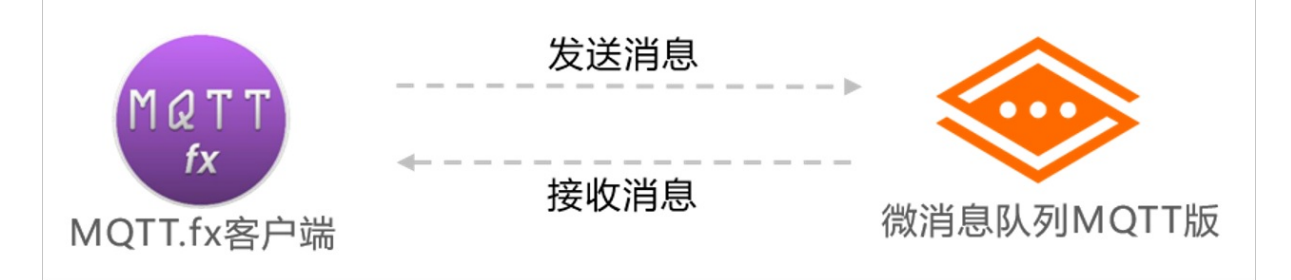

微消息队列MQTT版同时提供了公网接入点和VPC 接入点。

- 在物联网和移动互联网的场景中,客户端推荐使用公网接入点接入。
- VPC 接入点仅供一些特殊场景使用。例如涉及部署在云端服务器上的应用场景。

本示例以公网接入点为例接入微消息队列MQTT版。

### 使用流程

使用MQTT.fx收发消息的流程如下图所示。

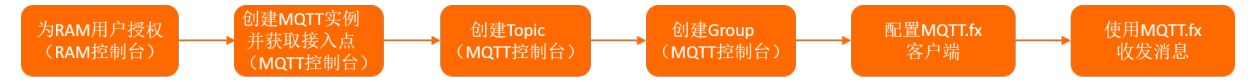

## (RAM用户必选)步骤一:为RAM用户授权

若您开通消息队服务使用的是账号是RAM用户,必须先为RAM用户进行授权,才能访问微消息队列MQTT 版的资源。若您的账号是阿里云账号,默认拥有使用微消息队列MQTT版资源的权限,您可以跳过该步骤。

- 1. 使用阿里云账号登录RAM控制台。
- 2. 在左侧导航栏,选择身份管理>用户。
- 3. 在用户页面,单击目标RAM用户操作列的添加权限。
- 4. 在添加权限面板,为RAM用户添加权限。

i. 选择授权应用范围。

- 整个云账号: 权限在当前阿里云账号内生效。
- 指定资源组: 权限在指定的资源组内生效。

⑦ 说明 指定资源组授权生效的前提是该云服务已支持资源组。更多信息,请参见支持资源组的云服务。

ii. 输入授权主体。

授权主体即需要授权的RAM用户,系统会自动填入当前的RAM用户,您也可以添加其他RAM用户。

iii. 选择权限策略。

⑦ 说明 每次最多绑定5条策略,如需绑定更多策略,请分次操作。

5. 单击确定。

6. 单击完成。

微消息队列MQTT版提供以下系统策略,您可以根据权限范围为RAM用户授予相关权限。

| 权限策略名称                 | 说明                                                                   |
|------------------------|----------------------------------------------------------------------|
| AliyunMQFullAccess     | 管理微消息队列MQTT版的权限,等同于阿里云账号的权限,被授予该权限的RAM用户具有所有消息收发权限且有<br>控制台所有功能操作权限。 |
| AliyunMQPubOnlyAccess  | 微消息队列MQTT版的发布权限,被授予该权限的RAM用<br>户具有使用阿里云账号所有资源通过SDK发送消息的权<br>限。       |
| AliyunMQSubOnlyAccess  | 微消息队列MQTT版的订阅权限,被授予该权限的RAM用<br>户具有使用阿里云账号所有资源通过SDK订阅消息的权<br>限。       |
| AliyunMQReadOnlyAccess | 微消息队列MQTT版的只读权限,被授予该权限的RAM用<br>户仅有通过访问控制台或调用管控API读取资源信息的权<br>限。      |

## 步骤二: 创建MQTT实例并获取接入点

- 1. 登录微消息队列MQTT版控制台。
- 2. 在左侧导航栏单击实例列表。
- 3. 在顶部菜单栏选择地域。
- 4. 在实例列表页面左上角单击创建实例。
- 5. 在弹出的付费方式面板中, 付费方式固定为包年包月, 您无需设置, 直接在面板左下角单击确定。
- 6. 在弹出的实例规格面板中,按需选择您需要购买的实例规格,选中微消息队列 MQTT 版(包年包月) 服务协议,然后单击立即购买。

|         |                                |          |            |               |                     |          | 前往购买页 🖸 💙 |
|---------|--------------------------------|----------|------------|---------------|---------------------|----------|-----------|
| 连接数上限   | 100个                           | 17       | $\uparrow$ | 5千/           | $\uparrow$          | 1万个      |           |
|         | 2万个                            | 5万·      | $\uparrow$ | 10万           | <b>`</b> 个          |          |           |
|         | 同时在线连接数:任一时刻在!<br>计算规则参考链接 >>  | 单个实例上存在的 | 的客户端 TCP 追 | <b>生接的数量。</b> |                     |          |           |
| 消息TPS上限 | 100条/秒                         | 500条     | /秒         | 1千条           | /秒                  | 3千条/秒    |           |
|         | 5千条/秒                          | 1万条      | /秒         | 2万条           | /秒                  |          |           |
|         | 消息收发TPS:指每秒钟使用微<br>计算规则参考链接 >> | m消息队列支持的 | 动协议,进行上    | 行数据发送和下行      | 行数据接收的演             | 肖息总条数。   |           |
| 订阅关系数上限 | 1千个                            | 1万·      | $\uparrow$ | 5万~           | $\uparrow$          | 10万个     |           |
|         | 20万个                           | 50万      | <b>个</b>   | 100万          | 亦个                  |          |           |
|         | 订阅关系数:用户在微消息队3<br>计算规则参考链接 >>  | 列服务端注册保留 | 留的订阅规则的    | )数量。          |                     |          |           |
| 购买数量    | - <u>1</u> +                   |          |            |               |                     |          |           |
| 购买时长    | 1个月 2个月                        | 3个月      | 4个月        | 5个月           | 6个月                 | 更多时长 🗸 🔻 |           |
|         | 到期自动续费                         |          |            |               |                     |          |           |
|         |                                |          |            |               |                     |          |           |
| 服务协议    | ✓ 微消息队列 MQTT 版 (包)             | 年包月)服务协  | īχ.        |               |                     |          |           |
|         | L                              |          |            |               |                     |          |           |
|         |                                |          |            |               |                     |          |           |
|         |                                |          |            |               | 白配響進田               |          | -)        |
|         |                                |          |            |               | 404 <b>HUEL92/T</b> |          | 立即购买      |

- 7. 在订单支付面板,根据提示完成支付。
- 8. 在支付成功页面单击返回控制台。
- 9. 回到微消息队列MQTT版控制台,在左侧导航栏单击**实例列表**,并将地域切换为您所购买的实例所对应 的地域。
- 10. 在实例列表页面中,单击您所购买实例的名称或在其操作列单击详情,进入实例详情页面。
- 11. 在**实例详情**页面单击接入点页签,即可看到实例的接入点信息,本示例以公网接入点为例。

| 数据统计 接入点        |               |        |          |               |                      |          |
|-----------------|---------------|--------|----------|---------------|----------------------|----------|
| SDK 中所配置接入点地址。点 | a击这里了解具体使用方式。 |        |          |               |                      |          |
| 网络              | Endpoint      | 标准协议跳口 | SSL \$R□ | WebSocket \$# | WebSocket SSL/TLS 第□ | Flash 第日 |
| 公网接入点 🔘         | post-on       | 1883   | 8883     | 80            | 443                  | 843      |
| VPC 接入点 😡       | post-cn       | 1883   | 8883     | 80            | 443                  | 843      |
|                 |               |        |          |               |                      |          |

### 步骤三: 创建父级Topic

MQTT协议支持多级Topic,父级Topic需在控制台创建,子级Topic无需创建,使用时直接在代码中设置即 可。命名格式为:父级Topic和各子级Topic间均使用正斜线(/)隔开,*<父级Topic名称>/<二级Topic名称 >/<三级Topic名称>*,例如,SendMessage/demo/producer。父级Topic和子级Topic总长度不能超过64个 字符。Topic详细信息,请参见名词解释。

- 1. 登录微消息队列MQTT版控制台。
- 2. 在左侧导航栏单击实例列表。
- 3. 在顶部菜单栏选择地域。
- 4. 在实例列表中找到目标实例,在其操作列中,选择更多 > Topic 管理。
- 5. 在Topic 管理页面左上角, 单击创建 Topic。

6. 在创建Topic面板中,输入要创建的Topic**名称和描述**,然后在左下角单击确定。 您可以在Topic 管理页面查看刚创建的Topic。

## 步骤四: 创建Group

Group ID详细信息,请参见名词解释。

- 1. 登录微消息队列MQTT版控制台。
- 2. 在左侧导航栏单击实例列表。
- 3. 在顶部菜单栏选择地域。
- 4. 在实例列表中找到目标实例,在其操作列中,选择更多 > Group 管理。
- 5. 在Group 管理页面的左上角, 单击创建 Group。
- 6. 在创建Group面板中,输入Group ID,然后在左下角单击确定。 您可以在Group 管理页面查看刚创建的Group。

### 步骤五: 配置MQTT.fx接入微消息队列MQTT版

- 1. 打开MQTT.fx客户端,在其顶部菜单栏中选择Extras > Edit Connection profiles。
- 2. 在Edit Connection Profiles页面中配置相关参数,然后单击OK。

| Edit Connection Profiles |                                                |                       |                             |            |       | $\times$ |
|--------------------------|------------------------------------------------|-----------------------|-----------------------------|------------|-------|----------|
| M2M Eclipse<br>MQTT Test | Profile Name<br>Profile Type                   |                       | s M                         | <u>)  </u> |       |          |
|                          | MQTT Broker Profile Settings<br>Broker Address | post-cn .             | nqtt.aliyuncs.com           |            |       |          |
|                          | Broker Port                                    | 1883                  |                             |            |       |          |
|                          | Client ID                                      | GID_MQTT_test@@@      | 111                         | Generat    | e     |          |
|                          | General User Credentials                       | SSL/TLS Proxy         | LWT                         |            |       |          |
|                          | Connection Timeout                             | 30                    |                             |            |       |          |
|                          | Keep Alive Interval                            | 60                    |                             |            |       |          |
|                          | Clean Session<br>Auto Reconnect                | ~                     |                             |            |       |          |
|                          | Max Inflight                                   | 10                    |                             |            |       |          |
|                          | MQTT Version                                   | ✓ Use Default         |                             |            |       |          |
|                          |                                                |                       |                             |            |       |          |
|                          |                                                | Clear Publish History |                             |            |       |          |
|                          |                                                | Clear Subscription Hi | story                       |            |       |          |
|                          |                                                |                       |                             |            |       |          |
|                          |                                                |                       |                             |            |       |          |
|                          |                                                |                       |                             |            |       |          |
|                          |                                                |                       |                             |            |       |          |
| + -                      | Revert                                         |                       |                             | Cancel     | ОК    | Apply    |
| 参数                       | 说明                                             |                       | 取值示例                        |            |       |          |
| Profile Name             | 配置文件名称。                                        |                       | MQTT Test                   |            |       |          |
| Profile Type             | 配置的连接类型。                                       |                       | 固定选择 <i>MQT</i><br>MQTT服务器。 | T Broker   | , 表示: | 连接       |

### 微消息队列MQTT版

#### 快速入门·快速使用MQTT.fx模拟SDK 收发消息

| 参数                           | 说明                                                                                                    | 取值示例                                                                                                    |  |  |  |  |
|------------------------------|----------------------------------------------------------------------------------------------------|----------------------------------------------------------------------------------------------------|--|--|--|--|
| MQTT Broker Profile Settings |                                                                                                    |                                                                                                    |  |  |  |  |
|                              |                                                                                                    | 本示例以公网接入点为例。 <i>post-c</i><br><i>n-st21xgs****.mqtt.aliyuncs.co</i><br><i>m</i>                                                           |  |  |  |  |
| Broker Address               | 步骤二中获取的微消息队列MQTT<br>版实例的接入点。                                                                                                    | <ul><li>⑦ 说明 post-cn-<br/>st21xgs****为您购买的微消<br/>息队列MQTT版实例ID。</li></ul>                                                                  |  |  |  |  |
|                              | 连接微消息队列MQTT版的协议端                                                                                                    |                                                                                                    |  |  |  |  |
| Broker Port                  | □。<br>• MQTT协议端口: 1883<br>• SSL端口: 8883                                                                                                    | 1883                                                                                                    |  |  |  |  |
| Client ID                    | 客户端的唯一标识,要求全局唯<br>一。Client ID由两部分组成,组成<br>形式为 <groupid>@@@<deviceid<br>&gt;。<groupid>为步骤四中创建的<br/>Group ID,<deviceid>为您自定义<br/>的设备ID。Client ID的长度限制为<br/>64个字符,不允许使用不可见字<br/>符,具体限制,请参见使用限制。</deviceid></groupid></deviceid<br></groupid> | GID_MQTT_test@@@111<br>本示例中 <i><deviceid< i="">&gt;自定义<br/>为<i>111, <groupid< i="">&gt;为GID_MQTT_<br/>test</groupid<></i></deviceid<></i> |  |  |  |  |
| User Credentials             |                                                                                                    |                                                                                                    |  |  |  |  |
| User Name                    | 客户端接入微消息队列MQTT版需<br>要输入用户名和密码完成认证,认                                                                                                    | Signature LTAI4GBY9J8e7YukuUi<br>e**** post-cn-st21xgs****                                                                                |  |  |  |  |
| Password                     | 在通过后才能进行,有急收及。用广<br>名和密码计算方式请参见 <mark>签名鉴权</mark><br>模式。                                                                                                    | p3Mxc2PDZet09sHhurTJAg3J****                                                                                                    |  |  |  |  |
| SSL/TLS                      |                                                                                                    |                                                                                                    |  |  |  |  |
| Enable SSL/TLS               | 是否使用SSL或TLS加密协议。                                                                                                    | 取消选中                                                                                                    |  |  |  |  |
| Protocol                     | 协议版本。                                                                                                    | TLSv1.2                                                                                                    |  |  |  |  |

⑦ 说明 其他参数均使用系统默认值,无需设置。您也可以根据实际场景自定义参数值。

### 3. 参数配置完成后,单击Connect进行连接。

○ 右侧绿灯亮起,表示MQTT.fx和微消息队列MQTT版已成功连接。

○ 右侧红灯亮起,表示连接失败,你可以单击Log查看日志,根据日志信息修改配置并重新尝试连接。

| 🌚 MQTT.fx - 1.7.1         |                    | - 🗆 X                       |
|---------------------------|--------------------|-----------------------------|
| File Extras Help          |                    |                             |
| MQTT Test                 | Connect Disconnect |                             |
| Publish Subscribe Scripts | Broker Status Log  |                             |
| » home/garden/fountain    | ▼ Publish          | QoSO QoS1 QoS2 Retained OFV |
|                           |                    |                             |

### 您可以在微消息队列MQTT版控制台对应实例下,查看设备状态,预期设备状态为在线。

| ← post-cn- | 1×p#1904      |                    |                       |   |    |                |                                                  |
|------------|---------------|--------------------|-----------------------|---|----|----------------|--------------------------------------------------|
| 实例详情       | * Group ID    |                    | * Device ID           |   |    |                |                                                  |
| Topic 管理   | GID_MQTT_test | ~                  | 111                   | ۵ | 查询 |                |                                                  |
| Group 管理   |               |                    | Client ID 中 @@@ 后面的部分 | ÷ |    |                |                                                  |
| 规则管理       | 设备状态          |                    |                       |   |    |                |                                                  |
| 设备状态查询     | Client ID     |                    |                       |   |    |                |                                                  |
| 设备轨迹查询     | Client ID     | GID_MQ11_test@@@1  |                       |   |    | 在現状态           | <ul> <li>              任             後</li></ul> |
| 消息轨迹查询     | 客户端地址         | /113.140.          |                       |   |    | cleanSession 🕜 | 見                                                |
| 资源报表       | 最后更新时间        | 2021年7月15日21:59:20 | 6                     |   |    |                |                                                  |
|            |               |                    |                       |   |    |                |                                                  |

### 使用MQTT.fx订阅消息

- 1. 在MQTT.fx客户端上方单击Subscribe页签。
- 2. 在**Subscribe**页签中,在左侧Topic文本框输入步骤三中创建的Topic的名称,然后再单击文本框右侧的**Subscribe**。本示例以MQTT\_test\_topic为例。订阅成功后,该Topic会显示在订阅列表中。

⑦ 说明 本文以父级Topic为例,若需要订阅子级Topic,直接在Topic文本框中父级Topic名称后加上子级Topic名称即可,父级Topic和各子级Topic间均使用正斜线(/)隔开,例如MQTT\_test\_topic/subscribe1。Topic详细信息,请参见名词解释。

| WQTT.fx - 1.7.1                             | -      | _     |            | $\times$   |
|---------------------------------------------|--------|-------|------------|------------|
| File Extras Help                            |        |       |            |            |
| MQTT Test V 😵 Connect Disconnect            |        |       |            | <b>•</b> • |
| Publish Subscribe Scripts Broker Status Log |        |       |            |            |
| MQTT_test_topic  Qos0                       | QoS1 0 | QoS 2 | Autoscroll | 0;*        |
| MQTT_test, topic                            |        |       |            |            |

3. 在微消息队列MQTT版控制台对应实例下,单击Topic 管理,找到订阅的Topic,在其操作列单击快速 体验。

| ← post-cn- | 2494-904                        |              |             | 实例 ID ; 状态● 服务中 缆格关型 基础板 地       |
|------------|---------------------------------|--------------|-------------|----------------------------------|
| 实例详情       | 创建 Topic 您可以按照 Topic 名称进行精确匹配搜索 | Q            |             |                                  |
| Topic 管理   | 名称 辛                            | 订阅关系清理周期 😡 🕴 | 创建时间,小      | 損作                               |
| Group 管理   | MQTT_test_topic<br>123          | n/a 😡        | 今天 22:11:42 | 洋橋   在线设备数 快速体验 权限策略示例   更多▼     |
| 規則管理       |                                 | n/a 😧        | 2021年5月20日  | 洋橋   在线设备数   快速体验   权限策略示例   更多▼ |

4. 在**快速体验消息收发**面板中,选择**发送方式**为控制台并在消息内容文本框中输入要发送的消息内容, 例如: hello mqtt,然后单击确定。

| 快速体验消息                                                                                                    | 奴发 ×                                                                                  |
|----------------------------------------------------------------------------------------------------|---------------------------------------------------------------------------------------|
| 发送方式                                                                                                    | 控制台 Docker SDK                                                                        |
| * 消息内容                                                                                                    | hello mqtt                                                                            |
| 子级 Topic 👔                                                                                                    | 请输入子级 Topic(非必填)                                                                      |
|                                                                                                    | 举个例子,如果子级 Topic 为 "classroomA" 那么订阅了 MQTT_test_topic/classroomA 的客户端将会收到这条消息。         |
| () 运行 Docke<br>您可以通过使用<br>验消费消息。                                                                                 | <b>r 容器模拟消息接收客户端</b><br>用我们的 SDK,在您的应用中消费 Topic 中的消息。您也可以拷贝,替换,并执行下面的 Docker 命令行,来快速体 |
| docker run -e TC<br>-e INSTANC<br>-e ENDPOIM<br>-e DEVICE_<br>-e GROUP_I<br>-e AK="您说<br>-e SK="您说<br>registry.c | PIC="MQTT_test_topic" \                                                               |
|                                                                                                    |                                                                                       |
| 确定 取消                                                                                                    |                                                                                       |

回到MQTT.fx客户端,在Subscribe页签中可以查看订阅的Topic接收到的消息。

| 🌚 MQTT.fx - 1.7.1                          |                 | _              | $\Box$ $\times$ |
|--------------------------------------------|-----------------|----------------|-----------------|
| File Extras Help                           |                 |                |                 |
| MQTT Test                                  | Connect         |                | <b>-</b>        |
| Publish Subscribe Scripts Broker Status Lo | g               |                |                 |
| MQTT_test_topic                            | Subscribe       | QoS1 QoS1 QoS2 | Autoscroll 08-  |
| MQTT_test_topic Dump Messages Mute Unsu    | MQTT_test_topic |                | 1<br>QoS 0      |
|                                            |                 |                |                 |
| Topics Collector (0) Scan Stop             | MQTT_test_topic |                | 1               |
|                                            | hello mqtt      |                | 2000            |
|                                            |                 |                |                 |

## 使用MQTT.fx发送消息

- 1. 在MQTT.fx客户端上方单击Publish页签。
- 在Publish页签中,在左侧Topic文本框输入步骤三中创建的Topic的名称,本示例 以MQTT\_test\_topic为例,然后在下面的消息文本框中输入要发送的消息内容,例如:mqtt send message,然后单击Topic文本框右侧的Publish发送消息。

| 1.7.1 WQTT.fx - 1.7.1                                                                           | _              |             |
|-------------------------------------------------------------------------------------------------|----------------|-------------|
| File Extras Help                                                                                |                |             |
| MQTT Test Connect Disconnect                                                                    |                | <b>-</b>    |
| Publish     Subscribe     Scripts     Broker Status     Log       MQTT_test_topic       Publish | Qo50 Qo51 Qo52 | Retained 0° |
| mqtt send message                                                                               |                |             |

单击Subscribe页签,您可以查看到对应订阅的Topic已接收到刚才发送的消息。

| 🜚 MQTT.fx - 1.7.1    | 1                    |                  |                              |           |       |            | $\times$    |
|----------------------|----------------------|------------------|------------------------------|-----------|-------|------------|-------------|
| File Extras Help     |                      |                  |                              |           |       |            |             |
| MQTT Test            |                      | •                | Disconnect                   |           |       |            | •           |
| Publish Subscribe    | Scripts Broker Statu | s Log            |                              |           |       |            |             |
| MQTT_test_topic      |                      | Sub:             | cribe                        | Qo50 Qo51 | QoS 2 | Autoscroll | <b>0</b> °▼ |
| MQTT_test_topic      | Dumo Messages Mute   | 2<br>Unsubscribe | MQTT_test_topic              |           |       |            | QoS C       |
|                      | Dump Messages Mate   | Unsubscribe      | MQTT_test_topic              |           |       |            | QoS C       |
|                      |                      |                  |                              |           |       |            |             |
| Tania Callestar (0)  | 5                    | Chan all         | MQTT_test_topic              |           |       |            | 2           |
| Topics Collector (0) | Stall                | Stop             | 16-07-2021 10:34:14.38054616 |           |       |            | QoS C       |
|                      |                      |                  | mqtt send message            |           |       |            |             |

## 查看消息轨迹

进入微消息队列MQTT版控制台,在消息轨迹查询页面输入Group ID和Device ID然后单击查询。

| ← post-cn   | 1001004              |               |                       |            | 案例 ID post-cn-          | 状态 ● 服务中 | 规格类型 基础版 |
|-------------|----------------------|---------------|-----------------------|------------|-------------------------|----------|----------|
| 实例详情        | Message ID           | Group ID      | Device ID             |            | 时间范围                    |          |          |
| Topic 管理    | 请输入 Message ID       | GID_MQTT_test | × 111                 | ٥          | 最近1小时                   | <b>m</b> | 查询       |
| Group 管理    |                      |               | Client ID 中 @@@ 后面的部分 |            |                         |          |          |
| 规则管理        |                      |               |                       |            |                         |          |          |
| 设备状态查询      | Message ID           | c             | lient ID              | 说明         | 时间                      |          | 操作       |
| 没备外达赛次      | 0BC1F142C7211D44BCFA | c             | SID_MQTT_test@@@111   | 推送至MQTT客户端 | 2021-07-16 10:34:15.710 |          | 浦思轨迹     |
| (2回4)(2000) | 0BC1F142C7211D44BCFA | 0             | iD_MQTT_test@@@111    | MQTT客户颁发送  | 2021-07-16 10:34:15.693 |          | 消息轨迹     |
| 满意轨迹查询      | 0BC1F07511531D44BCF/ | 0             | BID_MQTT_test@@@111   | 推送至MQTT春户端 | 2021-07-16 11:00:14.390 |          | 满思轨迹     |
| 资源报表        |                      |               |                       |            |                         |          |          |
| 等实检验        |                      |               |                       |            |                         |          |          |

返回3条消息轨迹。从下至上依次为:

• 第1条: MQTT微消息队列MQTT版控制台发送到MQTT.fx的消息。

- 第2条: MQTT.fx客户端发送的消息。
- 第3条: 推送至MQTT.fx的消息。第2条和第3条轨迹的Message ID相同,即通过MQTT.fx完成了同一条消息的自收发。

## 查看日志

在MQTT.fx中,单击Log页签可查看操作日志和错误日志。

| MQTT Test Connect Disconnect                                                                                                    | <b>•</b>                       |
|----------------------------------------------------------------------------------------------------|--------------------------------|
|                                                                                                    |                                |
| Publish Subscribe Scripts Broker Status Log                                                                                                    |                                |
| 2021-07-1610:01:23,207INF0 MqttFX ClientModel: adtRecentSubscriptionTopic : de jensd.mqtfx.entities.Topic@Sd6aafa02021-07-1610:01:23,207INF0 MqttFX ClientModel: adtRecentSubscriptionTopic : de jensd.mqtfx.entities.Topic@Sd6aafa02021-07-1610:01:23,211INF0 MqttFX ClientModel: sucessfully subscribed to topic (MQTT_test_topic (QOS 0)2021-07-1610:07:51,654INF0 MqttFX ClientModel: sucessfully subscribed to topic (MQTT_test_topic (2010)2021-07-1610:20:43,155INF0 MqttFX ClientModel: messageArrived() with topic: MQTT_test_topic (MQTT_test_topic (2020)2021-07-1610:20:43,155INF0 MqttFX ClientModel: rebuildMessagesList()2021-07-1610:20:43,155INF0 MqttFX ClientModel: sucessfully unsubscribed from topic: MQTT_test_topic2021-07-1610:20:56,157INF0 MqttFX ClientModel: sucessfully unsubscribed2021-07-1610:21:64,262INF0 MqttFX ClientModel: sucessfully unsubscribed from topic: MQTT_test_topic (QOS 0, Retai2021-07-1610:21:64,362INF0 MqttFX ClientModel: attempt to addPublishTopic2021-07-1610:21:64,362INF0 MqttFX ClientModel: attempt to addPublishTopic2021-07-1610:21:64,365INF0 MqttFX ClientModel: attempt to addPublishTopic2021-07-1610:21:64,365INF0 MqttFX ClientModel: attempt to addPublishTopic2021-07-1610:21:64,365INF0 MqttFX ClientModel: attempt to | ned: fa'<br>, Retain<br>(QoS 0 |